## 1. Features

iOmniC SAAS system offers the fastest way of launching your online store while saving the budget on your website design and development. SAAS Content Management Systems (SAAS) offer the ideal solution for launching your online business. The module provides real-time connectivity with multiple platforms (Linnworks, Shopify, Magento 2, Rithum, Woocommerce) and fast updates. It also includes failover detection to ensure the integrity of your data. Its features are as follow:

### **Real Time Inventory Updates & Stock Synchronization**

As soon as the customer places an order for a product, the product should be debited from the stock. Similarly, an item should be added in stock as soon as purchased from the supplier or manufactured. Apart from immediate sync of stock level, real time inventory also extends to tracking the inventory. For example AM for amazon – these prefixes can be user defined, the module then identifies the orders based on these prefixes and sends fulfillment details (shipping carrier, type and shipping details) back to the marketplace via Rithum when the order is marked as complete or another user designated order status. You can map the shipping and billing methods to match your business needs so order importing and fulfillment updates are very flexible.

#### **Order Management and Fulfillment**

Orders flow from our system at a user designated interval (default 15 minutes). 15 minutes is advised by Ebay to be the required notification period of new orders from their marketplace. Orders are prefixed by a combination. Example AM for amazon – these prefixes can be user defined, the module then identifies the orders based on these prefixes and sends fulfillment details (shipping carrier, type and shipping details) back to the marketplace via the platform when the order is marked as complete or another user designated order status. You can map the shipping and billing methods to match your business needs so order importing and fulfillment updates are very flexible.

# 2. Install iOmniC app

- Access the installation URL: https://apps.linnworks.net/Authorization/Authorize/36cb3d14-32e3-477e-9939-34f84c315b80
- Check the terms and conditions box > Log into your Linnworks account
- Select version 2 > Install
- Save the Authentication Key

## 3. Create iOmniC account

- To create an iOmniC account, please access <u>https://app.iomnic.com/</u>, then select **Request access** and complete our access request form.
- We then create and share your access via email.

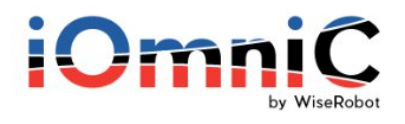

| Email      |                 |
|------------|-----------------|
| A Password |                 |
| Ĺ          | OGIN            |
|            | Enrant Dassword |

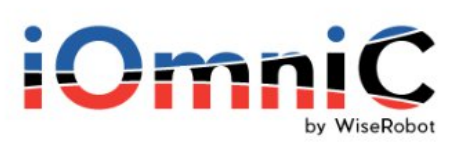

| Complete the form to requ | est access |
|---------------------------|------------|
|                           |            |
| Name                      |            |
|                           |            |
| 🖾 Email                   |            |
|                           |            |
| s Phone                   |            |
|                           |            |
| Company/Rusiness          |            |
| 2 company business        |            |
|                           |            |
| Connectors of interest    |            |
|                           |            |
| SUBMIT                    |            |

# 4. Connect your Linnworks to our iOmniC

After logging into iOmniC admin, please select Linnworks as your desired hub or target.

| iOmniC<br>by Washber                      | 1<br>Select Hub                  | 2<br>Selec  | t Targets               | 3<br>Confirmation |
|-------------------------------------------|----------------------------------|-------------|-------------------------|-------------------|
| Products  Orders  Connections Users       | channeladvisor<br>ChannelAdvisor | Shopify     | Woocommerce             | Magento 2         |
| Notifications     Invoices     My Profile |                                  | BIGCOMMERCE | PEOPLEVOX               | Etsy              |
|                                           | Linnwork                         | BigCommerce | Peoplevox               | Esty              |
|                                           |                                  | Hy Hy       | YPERMÜLE<br>perCommerce |                   |

Enter the required information to connect your Linnworks with our iOmniC.

| ONNECTION LINNWORK CONNECTION |   |  |
|-------------------------------|---|--|
|                               |   |  |
| * Name                        |   |  |
| Connection Linnwork           |   |  |
| * API Kev                     |   |  |
| * API Key                     |   |  |
| * API Key 👔                   | ٥ |  |
| * API Key 👔                   | 0 |  |

- Name: Input a name for your connection
- API Key: Input the authentication key you received when installing the app
- Click Save once everything has filled up.